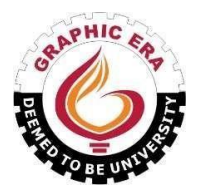

## **GRAPHIC ERA (DEEMED TO BE) UNIVERSITY**

# DIRECTORATE OF DISTANCE AND ONLINE EDUCATION, DEHRADUN, UTTRAKHAND

Ref: DDOE/November/2023/C-01

November 04, 2023

## STUDENT CIRCULAR

#### KIND ATTENTION: DDOE Learners

Dear Learners,

You are required to upload your passport size photograph on <u>student.geu.ac.in</u> portal for Examinations and to be printed on your degree certificate as applicable by 15-Nov-2023.

Step by Step guide on how to upload your passport size photograph on <u>student.geu.ac.in</u> portal is attached herewith for your reference.

Assaret-

Director (Directorate of Distance and Online Education)

Copy to:

- 1. Website in charge- geuonline.com.
- 2. Office records

## How to upload your passport size photograph on student.geu.ac.in portal

1. Login to <u>https://student.geu.ac.in/</u> with username as student id and password as changed.

### Note:

• By default, username and password is your student id.

• In case you don't remember your password, you can click on forget password to reset your password or you can drop a mail to infocell@geu.ac.in mentioning your student id for password reset.

• Student id starts with 2 and it is in number format only, example 233412123

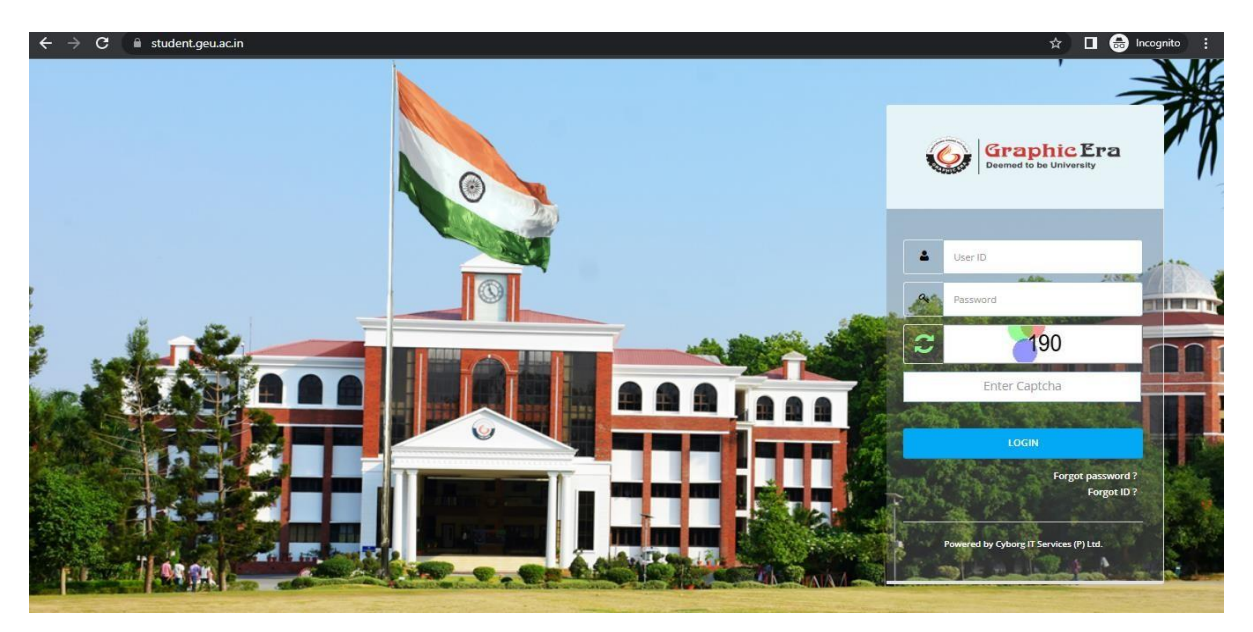

2. Click on Upload photo button

| Graphic Era<br>Deemed to be University |                             |                                     | ta<br>X                | 6      |
|----------------------------------------|-----------------------------|-------------------------------------|------------------------|--------|
| Update Photo                           | Academic<br>Fee<br>Circular | ← Circular Notices                  | C Manual               | ≣ News |
| L.                                     | Notifications               | More                                | 🞓 Today's Substitution | More   |
| ID Card 🗲 🔎 Print                      | Library                     |                                     |                        |        |
| Father Name :                          | <u>81</u>                   |                                     |                        |        |
| Mother Name :                          | Exam                        |                                     |                        |        |
| D.O.B. :                               | <u> </u>                    |                                     |                        |        |
| College :                              | Placement                   |                                     |                        |        |
| Course :                               | F                           |                                     | More                   |        |
| Specialization :                       | Event                       | 🎄 Corporate Resource Centre (T & P) | 🕼 Exam                 |        |

3. Click on **Choose button** to select your passport size photograph.

| Update Image                                                                                                    |                                                                                                    |  |  |  |
|----------------------------------------------------------------------------------------------------|----------------------------------------------------------------------------------------------------|--|--|--|
| Instructions Regarding Editing Photo on ERP<br>While Editing/Uploading Your Photo make sure:<br>i). That photo should be in uniform i.e Shirt and Tie.*<br>ii). Background should be a plain wall.<br>iii). Your face should be towards camera only.<br>iv). This should be a formal photo in all aspects as it is not<br>a profile picture.<br>v). It should be up to chest only(passport size only) Like the<br>photo given :<br>* Point i) is not applicable to ODL and OL Learners | Upload Image<br>* Only jpg/jpg/png format can be uploaded. * Please<br>upload your recent passport size photo.<br>Choose<br>Choose |  |  |  |

4. Click on **Upload button** to upload chosen passport size photograph.

| Update Image                                                                                             |                                                                                              |  |  |  |
|----------------------------------------------------------------------------------------------------|----------------------------------------------------------------------------------------------|--|--|--|
| Instructions Regarding Editing Photo on ERP                                                              | Upload Image                                                                                 |  |  |  |
| While Editing/Uploading Your Photo make sure:<br>i). That photo should be in uniform i.e Shirt and Tie.* | * Only jpg/jpeg/png format can be uploaded. * Please upload your recent passport size photo. |  |  |  |
| ii). Background should be a plain wall.<br>iii). Your face should be towards camera only.                | 🏝 Choose                                                                                     |  |  |  |
| iv). This should be a formal photo in all aspects as it is not<br>a profile picture.                     |                                                                                              |  |  |  |
| v). It should be up to chest only(passport size only) Like the photo given :                             |                                                                                              |  |  |  |
| * Point i) is not applicable to ODL and OL Learners                                                      |                                                                                              |  |  |  |
|                                                                                                    | Upload                                                                                       |  |  |  |